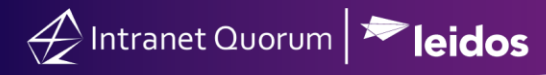

## **Reviewing Voting Information**

## Market: House, Senate

**Description:** In IQ, users can view congressional voting activities via categories and their statistics. As a result, office staff can monitor how Congress Members have voted upon legislation. Office staff can also better track a piece of legislation and analyze the statistical breakdown per party, state, and member to support their activities.

These instructions teach users how to use IQ to view congressional voting activities (e.g., bills, sponsors, vote dates, outcomes, party votes, issues, etc.).

- 1. Navigate to the LegiStats module.
- 2. Under Members, Votes, and Actions, select a menu option. In this example, we will select House Votes Current Session.

|                                                                                                    |                                                                                                    |                                  | Q ⑦ ⑦ ★ ♦ shortcuts ∨ IQ ∨                                  |
|----------------------------------------------------------------------------------------------------|----------------------------------------------------------------------------------------------------|----------------------------------|-------------------------------------------------------------|
| Home Contacts V Messages                                                                                                    | ✓ Outreach ✓ Services ✓                                                                                     | PrivacyRelease 🗸 🛛 Leg Project 🕯 | ✓ Library ✓ Events ✓ LegiStats ▲                            |
| Members, Votes or Actions     Bills       House Votes - Current Session     Our Bi       Senate Votes - Current Session     House       House Votes - Prior Sessions     Senate       Senate Votes - Prior Sessions     Recent       Member Vote Comparison     Recent       Bills w     Legislative Actions | Ils Legislative Action<br>Bills :<br>Bills :<br>Bills :<br>Introductions :<br>Action<br>ith Open Messages s | Utilities<br>Codes<br>Reports    | Q Search All Legislative Actions ()<br>All Open Leg Actions |

3. Use the filters on the left-hand side to determine the records you want to see on the right.

| 4          | Ż                                      |            |                              |                                                        |                                  |                              |               |               | ۹ <b>(</b> | 0 ⊕ ★ 9                                        | Shortcuts ♥ IQ ♥            |
|------------|----------------------------------------|------------|------------------------------|--------------------------------------------------------|----------------------------------|------------------------------|---------------|---------------|------------|------------------------------------------------|-----------------------------|
| Но         | ome Contacts                           | <b>~</b> ∧ | Aessages 🗸                   | Outreach                                               | ✓ Servic                         | es 🗸 🛛 Priva                 | cyRelease 🗸   | Leg Project 🗸 | Library 🗸  | Events 🗸                                       | LegiStats 🗸                 |
| Ad         | lmin 🗸                                 |            |                              |                                                        |                                  |                              |               |               |            |                                                |                             |
| <b>۹ ک</b> | Filters                                | 0          | LegiStats » I<br>≜ Hous      | Results<br>Se Vote:                                    | s - 117tl                        | n Congre                     | ss - 1st S    | ession (304 R | esults) 🕒  |                                                |                             |
| •          | Bill Type<br>Bill Number               |            |                              | List Analy                                             | ze Change                        | 🛇 Report 🛇                   | Sort: Created | Date (Desc) 📀 |            |                                                | (ID# 1171H0304) 1           |
| 000        | Bill Sponsor<br>Amendment<br>Vote Date |            |                              | 04 Performa<br>t - On Motion<br>ss, as Ameno           | nce Enhance<br>to Suspend<br>led | ment Reform<br>the Rules and |               |               | [          | Date: 9/28<br>Vote: Pass<br>Rep. Y<br>Clyburn: | /2021 - 8:44pm<br>ed 414-10 |
| 000        | Outcome<br>Required                    |            | Enh                          | 2617 (Rep. Conr<br>ancement Reform<br>Yea N:<br>414 10 | Act                              | Present                      | e             |               |            |                                                |                             |
| 000        | Democrats<br>Republicans<br>Assigned   |            | Democr<br>Republi<br>Indeper | at 218 0<br>can 196 10<br>ndent 0 0                    | 1<br>6<br>0                      | 0<br>0<br>0                  |               |               |            |                                                |                             |
| 0          | Issue                                  |            |                              |                                                        |                                  |                              |               |               |            |                                                | (ID# 1171H0303) 2           |

Page **1** of **2** Leidos proprietary 2025 This information may not be used, reproduced, disclosed, or exported without the written approval of Leidos.

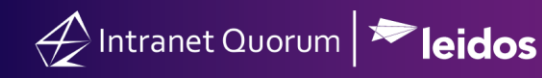

- 4. Select a record, in which each is associated with a vote.
- 5. Select the **General** tab. You can assign the voting information record to a staff, write office notes on the vote, assign issue codes, add attachments associated with the vote, or indicate whether your Member had a leadership or administrative position related to the vote.

| Office Vote Information Vote Summary   Assigned To: •   Office Notes: •   Issues: •   Leadership •   Position: •   Administration • | General                     | Member Detail | Log         | ocidid el [o int inj) |            |     |    |          |               |  |
|----------------------------------------------------------------------------------------------------|-----------------------------|---------------|-------------|-----------------------|------------|-----|----|----------|---------------|--|
| Assigned To:<br>Office Notes:<br>Issues:<br>Leadership<br>Position:<br>Administration<br>Position:                                  |                             | Office Vote   | Information |                       |            |     |    | Vote Sum | mary          |  |
| Office Notes:                                                                                                    | Assigned To:                |               |             | v                     |            |     |    |          |               |  |
| Issues:<br>Leadership<br>Position:<br>Administration<br>Position:                                                                   | Office Notes:               |               |             |                       |            |     |    |          |               |  |
| Leadership<br>Position:<br>Administration<br>Position:                                                                              | Issues:                     |               |             | ٩                     |            |     |    |          | Yea           |  |
| Administration Position:                                                                                                    | Leadership<br>Position:     |               |             | ×                     |            | 96% |    |          | NV<br>Present |  |
|                                                                                                    | Administration<br>Position: |               |             | ×                     |            |     |    |          |               |  |
| Attachments+                                                                                                    | Attachments+                |               |             |                       |            |     | -  |          |               |  |
|                                                                                                    |                             |               |             |                       | TOTAL      | 414 | 10 | 7        | 0             |  |
| TOTAL 414 10 7 0                                                                                                    |                             |               |             |                       | Republican | 196 | 10 | 6        | 0             |  |

6. Select the Member Detail tab. You will see a list of all Members and how each voted.

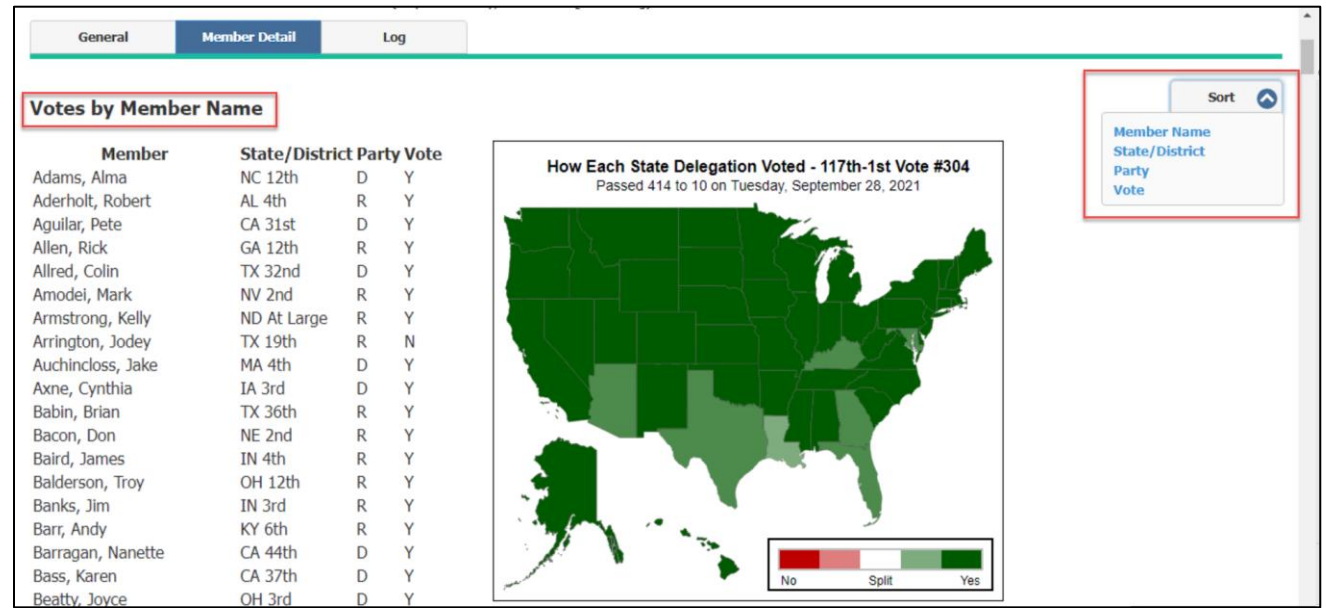

Page **2** of **2** Leidos proprietary 2025 This information may not be used, reproduced, disclosed, or exported without the written approval of Leidos.